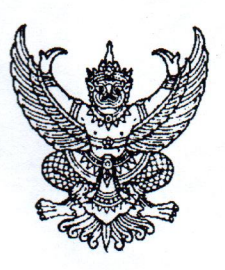

ที่ กค อ๔๓๓.๔/ว ๔ 🚱

กรมบัญชีกลาง ถนนพระรามที่ ๖ กทม. ๑๐๔๐๐

#### ๑๙ กันยายน ๒๕๖๒

เรื่อง ขอปรับปรุงการให้บริการชำระเงินค่าเอกสารประกวดราคาทางอิเล็กทรอนิกส์ (e-bidding)

เรียน ประธานกรรมการ/ประธานสมาคม/ประธานบริษัท/เจ้าของกิจการ/ผู้ประกอบการ

สิ่งที่ส่งมาด้วย ๑. รายชื่อธนาคารและช่องทางการรับชำระเงินค่าเอกสารประกวดราคาทางอิเล็กทรอนิกส์ (e-bidding)

- ම. Infographic
- ๓. คู่มือการชำระเงินค่าเอกสารประกวดราคาทางอิเล็กทรอนิกส์ (e-bidding) ผ่านระบบ Crossbank Bill Payment

ตามที่กรมบัญชีกลางร่วมกับธนาคารพาณิชย์ต่าง ๆ ในการให้บริการรับชำระเงินค่าเอกสาร ประกวดราคาทางอิเล็กทรอนิกส์ (e-bidding) นั้น

กรมบัญชีกลาง ขอเรียนว่า เพื่ออำนวยความสะดวกให้ผู้ค้ากับภาครัฐสามารถชำระเงิน ค่าเอกสารฯ ได้หลากหลายธนาคารและหลากหลายช่องทางมากยิ่งขึ้น รวมทั้งสนองนโยบายของรัฐ ในการก้าวเข้าสู่สังคมไร้เงินสด โดยมุ่งเน้นการรับชำระเงินในช่องทางอิเล็กทรอนิกส์ ดังนั้น จึงได้ปรับปรุง การให้บริการรับชำระเงินค่าเอกสารฯ และการดาวน์โหลดเอกสารฯ ดังนี้

๑. ผู้ค้ากับภาครัฐสามารถชำระเงินโดย Scan QR Code บนหน้าจอของระบบการจัดซื้อจัดจ้าง ภาครัฐด้วยอิเล็กทรอนิกส์ (e-GP) โดยใช้ Mobile Banking Application ของธนาคารต่าง ๆ และสามารถ ตรวจสอบผลการชำระเงินได้ทันที

 ๒. หากผู้ค้ากับภาครัฐไม่สะดวกชำระเงินผ่านช่องทาง Mobile Banking Application ของ ธนาคารต่าง ๆ สามารถพิมพ์ใบชำระเงินค่าเอกสารฯ (Pay in Slip) เพียงใบเดียวนำไปชำระเงินได้ทุกธนาคาร ในช่องทางต่าง ๆ อาทิเช่น เคาน์เตอร์ธนาคาร ATM Internet Banking รวมถึงเคาน์เตอร์เซอร์วิสทั่วประเทศ ทั้งนี้ ช่องทางการรับชำระเงินจะแตกต่างกันตามแต่ละธนาคาร สามารถดูรายละเอียดได้ตามสิ่งที่ส่งมาด้วย ๑ ๓. เมื่อผู้ค้ากับภาครัฐชำระเงินซื้อเอกสารฯ เรียบร้อยแล้ว จะถือว่าอยู่ในบัญชีรายชื่อผู้ขอรับ/

## ซื้อเอกสาร

ทั้งนี้ ตั้งแต่วันที่ ๑ ตุลาคม ๒๕๖๒ เป็นต้นไป สามารถดูรายละเอียดได้ตามสิ่งที่ส่งมาด้วย ๒ และ ๓

จึงเรียนมาเพื่อโปรดทราบ

ขอแสดงความนับถือ

And

(นางญาณี แสงศรีจันทร์) ที่ปรึกษาด้านพัฒนาระบบการเงินการคลัง ปฏิบัติราชการแทน อธิบดีกรมบัญซีกลาง

กองระบบการจัดซื้อจัดจ้างภาครัฐและราคากลาง กลุ่มงานพัฒนาระบบจัดซื้อจัดจ้างและการบริหารพัสดุภาครัฐด้วยอิเล็กทรอนิกส์ โทร. ๐ ๒๑๒๗ ๗๐๐๐ ต่อ ๖๗๗๗ โทรสาร ๐ ๒๑๒๗ ๗๑๘๕-๖ e-mail address psd@cgd.go.th

# รายชื่อผู้ให้บริการรับชำระเงินค่าซื้อเอกสาร e-bidding และช่องทางการรับชำระเงิน

Update 1 ต.ค. 2562

| no. | LOGO                                    | ชื่อผู้ให้บริการ                     | หมายเลขโทรศัพท์   | ช่องทางรับชำระเงิน |              |                       |            |
|-----|-----------------------------------------|--------------------------------------|-------------------|--------------------|--------------|-----------------------|------------|
|     |                                         |                                      | ติดต่อ            | เคาน์เตอร์         | АТМ          | Internet              | Mobile     |
|     |                                         |                                      |                   |                    |              | Banking               | Banking    |
| 1   |                                         | ธนาคารกรุงไทย จำกัด (มหาชน)          | 0 2111 1111       | ✓                  | $\checkmark$ | ✓                     | ✓          |
|     |                                         | http://www.ktb.co.th                 |                   |                    |              |                       |            |
| 2   | 🛇 ธนกดารกรุมเทพ                         | ธนาคารกรุงเทพ จำกัด (มหาชน)          | 1333              | ✓                  | $\checkmark$ | ✓                     | ✓          |
|     |                                         | http://www.bangkokbank.com           |                   |                    |              |                       |            |
| 3   | 🧼 krungsri<br>กรุงศรี                   | ธนาคารกรุงศรีอยุธยา จำกัด (มหาชน)    | 1572              | ×                  | $\checkmark$ | ✓                     | ✓          |
|     |                                         | http://www.krungsri.com              |                   |                    |              |                       |            |
| 4   | รนาคารกลิกรไทย<br>สสสร หมะเอเมลมงห      | ธนาคารกสิกรไทย จำกัด (มหาชน)         | 0 2888 8888       | ✓                  | $\checkmark$ | ×                     | ✓          |
|     |                                         | http://www.kasikornbank.com          |                   |                    |              |                       |            |
| 5   | SCB<br>ใทยพาณิชย์                       | ธนาคารไทยพาณิชย์ จำกัด (มหาชน)       | 0 2777 7777       | $\checkmark$       | $\checkmark$ | ✓                     | ✓          |
|     |                                         | http://www.scb.co.th                 |                   |                    |              |                       |            |
| 6   |                                         | ธนาคารทหารไทย จำกัด (มหาชน)          | 1558 กด 1 และ 9   | $\checkmark$       | $\checkmark$ | ✓                     | ✓          |
|     |                                         | http://www.tmbbank.com               |                   |                    |              |                       |            |
| 7   | SUIPINSSUUT<br>Thanachart Bank          | ธนาคารธนชาต จำกัด (มหาชน)            | 1770              | $\checkmark$       | $\checkmark$ | ×                     | ✓          |
|     |                                         | http://www.thanachartbank.co.th      |                   |                    |              |                       |            |
| 8   |                                         | ธนาคารออมสิน                         |                   | ×                  | ×            | ✓                     | ✓          |
|     |                                         | http://www.gsb.or.th                 |                   |                    |              |                       |            |
| 9   | Surens<br>Indescurent<br>Kiatnakin Bank | ธนาคารเกียรตินาคิน จำกัด (มหาชน)     | 0 2165 5555       | ✓                  | ×            | ✓                     | ✓          |
|     |                                         | http://www.kiatnakin.co.th           |                   |                    |              |                       |            |
| 10  | <b>O</b> TISCO                          | ธนาคารทิสโก้ จำกัด (มหาชน)           | 0 2633 6000       | ×                  | ×            | ×                     | ✓          |
|     | -                                       | http://www.tisco.co.th               |                   |                    |              |                       |            |
| 11  | CIMB THAI<br>ຣແາຄາຣ ซีໄວເວິ້ມບີ ໄກຍ     | ธนาคารซีไอเอ็มบีไทย จำกัด (มหาชน)    | 0 2626 7777 กด 01 | ×                  | $\checkmark$ | ✓                     | ✓          |
|     |                                         | http://www.cimbthai.com              |                   |                    |              |                       |            |
| 12  | <b>HHUOB</b>                            | ธนาคารยูโอบี จำกัด (มหาชน)           | 0 2285 1555       | ×                  | $\checkmark$ | <ul> <li>✓</li> </ul> | ✓          |
|     |                                         | http://www.uob.co.th                 |                   |                    |              |                       |            |
| 13  | ICBC                                    | ธนาคารไอซีบีซี (ไทย) จำกัด (มหาชน)   | 0 2629 5588       | ×                  | ×            | ✓                     | ×          |
|     |                                         | http://www.icbcthai.com              |                   |                    |              |                       |            |
| 14  | citi                                    | ธนาคารซิตี้แบงก์ เอ็น.เอ.            | 1588              | ×                  | ×            | ✓                     | ✓          |
|     |                                         | http://www.citibank.co.th            |                   |                    |              |                       |            |
| 15  | MIZUHO                                  | ธนาคารมิซูโฮ จำกัด สาขากรุงเทพฯ      | 0 2163 2999       | $\checkmark$       | $\checkmark$ | ✓                     | ×          |
|     |                                         | http://www.mizuhobank.com            |                   |                    |              |                       |            |
| 16  | C:<br>ເຄາເມເຫຼວຣ໌                       | เคาน์เตอร์เซอร์วิส (Counter Service) | 0 2826 7788       | $\checkmark$       | ×            | ×                     | ✓          |
|     | เชอรวล                                  | www.counterservice.co.th             |                   |                    |              |                       | Counter    |
|     |                                         |                                      |                   |                    |              |                       | servicePay |

หมายเหตุ : ผู้ที่สนใจสามารถสอบถามข้อมูลเพิ่มเติมได้ที่ธนาคารที่ต้องการใช้บริการ

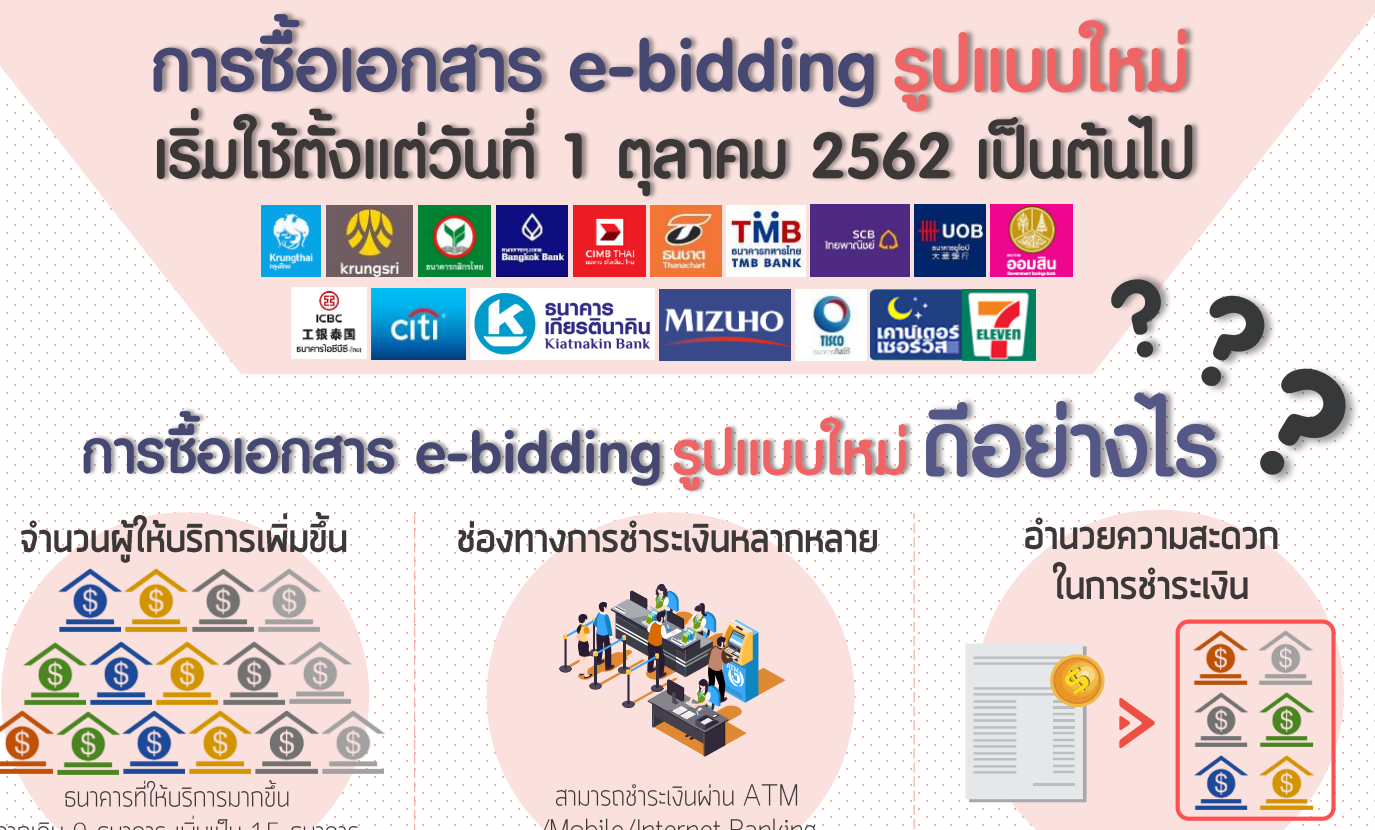

้จากเดิม 9 ธนาคาร เพิ่มเป็น 15 ธนาคาร และเคาน์เตอร์เซอร์วิสอีกว่า 13,000 สาขา

#### ค่าธรรม<mark>เนียมต่อรายการ</mark>ลดลง

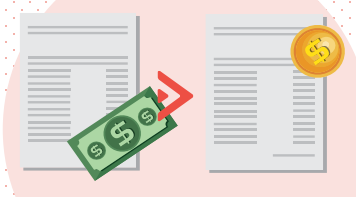

้ช่องทางอิเล็กทรอนิกส์ไม่เกิน 5 บาท ช่องทางเคาน์เตอร์สาขาไม่เกิน 20 บาท สามารถชำระเงินผ่าน ATM /Mobile/Internet Banking และเคาน์เตอร์ธนาคาร/เคาน์เตอร์เซอร์วิส

#### ูลดระยะเวลาการชำระเงิน

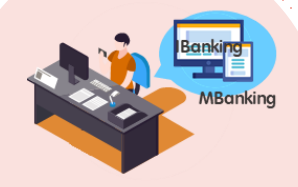

้ช่องทางอิเล็กทรอนิกส์สามารถลดระยะเวลา การชำระเงินได้มาก และสามารถตรวจสอบ ผลการชำระเงินผ่านระบบ e-GP ได้ทันที 1 <mark>Bill ชำระเงินใด้ทุกธนาคาร</mark>

# ลดการใช้เงินสด

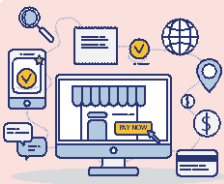

ส่งเสริมการชำระเงินผ่านช่องทางอิเล็กทรอนิกส์ เลดการใช้เงินสดในการชำระเงิน

# ขั้นตอนการซื้อเอกสาร e-bidding รูปแบบใหม่

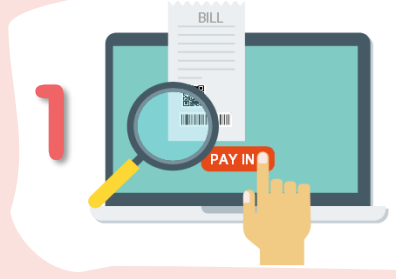

ค้นหาโครงการที่สนใจ คลิ้กไปที่ "วันที่ประกาศ" สแกน QR Code ผ่าน Mobile Banking

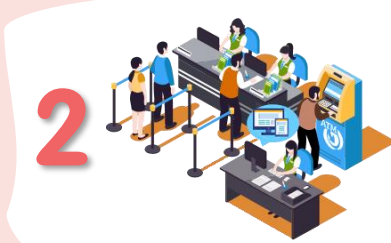

หากชำระผ่านช่องทางอื่น พิมพ์ใบชำระเงิน ใปชำระเงินที่เคาน์เตอร์ / ATM / Internet Banking (ขึ้นอยู่กับผู้ให้บริการแต่ละราย)

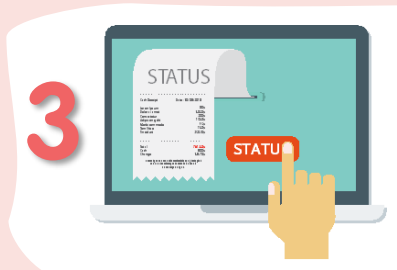

สามารถตรวจสอบสถานะ การชำระเงินได้ทันที ผ่านระบบ e-GP

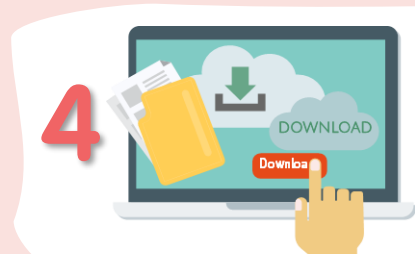

เมื่อชำระเงินเรียบร้อยแล้ว ระบบเปิดให้สามารถ Download เอกสารจัดซื้อจัดจ้างได้ทันที

คู่มือการชำระเงินค่าซื้อเอกสารประกวดราคาอิเล็กทรอนิกส์ (e-bidding) ผ่านระบบ Crossbank Bill Payment เริ่มใช้งานตั้งแต่วันที่ 1 ตุลาคม 2562 เป็นต้นไป

1. ผู้ค้า login เข้าระบบ e-GP ทางเว็บไซต์ <u>http://www.gprocurement.go.th</u>

| ระบบการจัดซื้อจัดจ้างภาครัฐ<br>Thai Government Procurement                                                                                                    |                                             |                                                                                                    |
|----------------------------------------------------------------------------------------------------|---------------------------------------------|----------------------------------------------------------------------------------------------------|
| 希 หน้าหลัก กฎ/ระเบียบ/มติ ครม./หนังสือเวียน                                                                                                    | ข้อมูลผู้บริหารและคณะกรรมการ หลักสูตรฝึก    | าอบรม CoST Thailand                                                                                 |
| ช่องทางการติดต่อ                                                                                                    |                                             |                                                                                                    |
| กฏ/ระเบียบ/มติ ครม./หนังสือ อาษทั้งหมด<br>เวียนล่าสุด                                                                                                    | ค้นหาประกาศจัดซื้อจัดจ้าง                   | เข้าสู่ระบบเพื่อการใช้งาน<br>ผู้ <mark>ศ้า Login เข้าระบบ e-GP</mark><br>ชื่อผู้ใช้งาน : รหัสผ่าน : |
| ศัมหา กฏ/ระเบียบ/มติ ครม./หนังสือเขียนสาสุด Q                                                                                                    | ประเภทประกาศ :<br>- เลือกประเภทประกาศ - 🔹 🔻 | สีมรทัศย่าน ?                                                                                       |
| คนหาดวยเลขทหนงสอ<br>การเตรียมดาวมพร้อมการปกิบัติงานในช่วงสิ้น                                                                                                    | หน่วยงาน :                                  | 🕼 ลงทะเบียนได้ที่<br>นี่                                                                            |
| 28<br>ปิงบประมาณ พ.ศ. 2562<br>ส.ศ.                                                                                                    | จังหวัด :                                   | 📢 มีอะไรใหม่ อ่านทั้งหมด                                                                            |
| <ul> <li>19 การขอรับเงินเพิ่มสำหรับตำแหน่งที่มีเหตุพิเศษ<br/>ตำแหน่งด้านพัสดุ ตามระเบียบกระทรวงการ</li> <li>ศ.ค. คลังว่าด้วยเงินเพิ่มสำหรับตำแหน่งที่มีเหตุ</li> </ul> | -เลือกจังหวัด-<br>ค้นหา Q ค้นหาขั้นสูง Q    | E-learning หลักเกณฑ์การคำนวณราคา<br>กลางงานก่อสร้างทาง สะพานและท่อเหลี่ยม                           |
| <ol> <li>โครงการรับฟังความคิดเห็นและข้อเสนอแนะ<br/>หลักเกณฑ์และวิธีการประเมินผลการปฏิบัติงาน</li> <li>ของผู้ประกอบการ (Grading) กรณีการจ้างงาน</li> </ol>              | ประกาศวันนี้                                | <ul> <li>การเสนอราคาด้วยวิธี e-bidding รูปแบบ</li> <li>ใหม่</li> <li>เหย.</li> </ul>                |
| • • •                                                                                                    |                                             | 000•                                                                                                |

# แล้วกดเลือกเมนู "e-bidding"

|              | ระบบการจัดชื่อจัดจ้างภาครัฐ <b>หดุลองไม้ร</b><br>That Government Procurement | nu (LWA3)               | วันที่ 8 สิงหาคม 2562<br>แล้ยโปร - ผู้คำกันภาครัฐ<br>สำนักงานใหญ่ |
|--------------|------------------------------------------------------------------------------|-------------------------|-------------------------------------------------------------------|
|              |                                                                              | ค้นหาประกาศ             |                                                                   |
|              |                                                                              | e-Bidding               |                                                                   |
| <b>€</b> ■ Q |                                                                              | e-Market                |                                                                   |
|              |                                                                              | การจัดการ e-Catalog     |                                                                   |
|              |                                                                              | งานจ้างที่ปรึกษา        |                                                                   |
|              |                                                                              | งานจ้างออกแบบ/ควบคุมงาน |                                                                   |

 หลังจากกดเข้าไปที่เมนู "e-bidding" ผู้ค้าสามารถเลือกโครงการที่ผู้ค้าต้องการซื้อเอกสาร e-bidding เพื่อเสนอราคาได้ หรือในกรณีที่ผู้ค้าต้องการเลือกเฉพาะโครงการและทราบเลขที่โครงการสามารถกดที่ ปุ่ม "ค้นหาขั้นสูง" และใส่เลขที่โครงการในช่อง "เลขที่โครงการ" และกด "ค้นหา" ระบบจะขึ้น โครงการที่ผู้ค้าต้องการค้นหา

| S.                                          | ระบบการจัดซื้อ<br>Thai Government Pro                            | วจัดจ้างภา<br>ocurement                                      | ครัฐ <mark>ทดส</mark>                                       | องใช้งา                       | น (เฟส3)                                                      |                 |                  | วันที<br>แล็บโป               | 8 สิงหาคม 2562<br>15 - ผู้ค้ากับภาครัฐ<br>สำนักงานใหญ่ |
|---------------------------------------------|------------------------------------------------------------------|--------------------------------------------------------------|-------------------------------------------------------------|-------------------------------|---------------------------------------------------------------|-----------------|------------------|-------------------------------|--------------------------------------------------------|
| 20 Marie                                    | 0.0                                                              | NI M                                                         |                                                             |                               | 1.129.87                                                      |                 | 11((0,0))        | 1 8111                        | -ON PAS                                                |
|                                             | ด้นหาข้อมูลโครงการจัง                                            | ลขื้อจัดจ้าง                                                 |                                                             |                               |                                                               |                 |                  |                               |                                                        |
|                                             | ประเภทการจัดหา <<br>หน่วยงาน<br>จังหวัด <                        | ะตัวเลือกประเภทการ<br>:ตัวเลือกจังหวัด> ▼                    | จัดหา> <b>•</b> ]                                           |                               |                                                               |                 |                  |                               |                                                        |
|                                             |                                                                  |                                                              |                                                             |                               | กันหา ล้างด้ว                                                 | แลือก           |                  | ด้นหาขั้                      | นสูง                                                   |
| <ul> <li>₩</li> <li>Ξ</li> <li>Q</li> </ul> | หมายเหตุ<br>คลิกที่คอลัมภ์<br>คลิกที่คอลัมภ์<br>กรณีดูสถานที่ก่อ | ขั้นดอนการทำงาน เ<br>รายละเอียดโครงกา<br>สร้าง คลิกที่คอลัมเ | พื่อทำกิจกรรมต่อ<br>เพื่อดูประกาศเขี<br>เประกาศที่เกี่ยวข้อ | าไป<br>เญชวน<br><sub>20</sub> |                                                               |                 |                  |                               |                                                        |
|                                             | รายละเอียดโครงการ                                                | หน่วยงาน                                                     | งบประมาณ<br>โครงการ/<br>ราคางานก่อสร้าง                     | วันที่ประกาศ                  | ช่วงวันที่(ขอรับเอกสาร/<br>วันที่/ยื่นชอง/วันที่เสนอ<br>ราคา) | ขั้นดอนการทำงาน | สถานะ<br>โครงการ | ประกาศ<br>ที่เกี่ยว I<br>ข้อง | nns<br>Down<br>Ioad                                    |

| Constant of the second second | <mark>5ະບາ</mark><br>Thai Go                                                                                          | บการจัดซื้อจัดจ้างภาค<br>overnment Producement                                                                                                    | ารัฐ พอละนี้มีนาน (เหลว)                                                                | XG | วันที่ 8 สิงหาคม 2562<br>แล็บโปร - ผู้ค้ากับภาครัฐ<br>สำนักงานไหญ่ |
|----------------------------------------------------------------------------------------------------|----------------------------------------------------------------------------------------------------|----------------------------------------------------------------------------------------------------|-----------------------------------------------------------------------------------------|----|--------------------------------------------------------------------|
| <b>₹</b> ∎ Q                                                                                                    | ตันห<br>ม<br>ม<br>มมายเห<br>รา<br>ประกาศะ<br>พลสอม<br>ล้วยร้อม<br>อิเล็กหร.<br>(เลขทั<br>โหรกทร<br>มารราชา<br>มระกาศา | าข้อมูลโครงการจัดชื่อจัดจ้าง<br>เงื่อบไซตันหาข้อมูลโครงการจัด<br>ริธีการจัดหา<br>ประเภทการจัดหา<br>ปิงบประมาณ<br>เลขทิโครงการ<br>สำนวนเงินงบประมาณตั้งแต่<br>วันที่ยืนแอกสารเสนอราคา<br>สถานะการยื่มแอกสารเสนอราคา | สื่อจัดจ้างสั้นสูง<br><<สัวเลือกวิธีการจัดหา><ไล่เลขที่โครงการที่ต้องการค้นหาจนถึงจนถึง |    | ns<br>Down<br>load                                                 |
|                                                                                                    | ทติพสบ<br>ด้วยวิธีป<br>อิเล็กทรอ                                                                                      | นกส (e-bidding) กรมบัญชกลาง                                                                                                    | 5,100,000.00 07/08/2562 20/00/0552 2000/                                                | ×  |                                                                    |

 ในกรณีที่โครงการนั้นมีการแจกจ่ายเอกสาร e-bidding รายละเอียดโครงการจะระบุว่า "ไม่ มีการจำหน่ายซอง" หลังเลขที่โครงการ และวันที่ในช่อง "วันที่ประกาศ" จะเป็นสีดำ ผู้ค้าสามารถดาวน์โหลด เอกสาร e-bidding ได้ฟรี โดยกดปุ่ม 💽 ในช่อง "การ Download" ภายในช่วงเวลาที่กำหนด โดยดูจาก ช่วงเวลาที่กำหนดในช่อง "ช่วงวันที่(ขอรับเอกสาร/วันที่/ยื่นซอง/วันที่เสนอราคา)"

|              | ระบบการจัดซื้อจ<br>Thal Government Proc                                                                                                    | จัดจ้างภา<br>urement                                                                           | ครัฐ พดล                                                                      | องใช้งา                | น (เฟส3)                                                      |                          | <b>RES</b>                                     | ວັນ<br>ແລ້ນໂ                | ที่ 8 สิงหาคม 2562<br>ปร - ผู้ค้ากับภาครัฐ<br>สำนักงานใหญ่ |
|--------------|----------------------------------------------------------------------------------------------------|------------------------------------------------------------------------------------------------|-------------------------------------------------------------------------------|------------------------|---------------------------------------------------------------|--------------------------|------------------------------------------------|-----------------------------|------------------------------------------------------------|
|              | ค้นหาข้อมูลโครงการจัดชื่                                                                                                    | ว้อจัดจ้าง                                                                                     |                                                                               |                        |                                                               |                          |                                                |                             |                                                            |
| <b>* ≡</b> Q | ประเภทการจัดหา <ส<br>หน่วยงาน<br>จังหวัด <ส<br>หมายเหตุ<br>คลิกที่คอลัมภ์ ข้า<br>กรณีดูสถานที่ก่อส่                                                             | วเลือกประเภทการ<br>วเลือกจังหวัด> ▼<br>มดอนการทำงาน เ<br>ยละเอียดโครงการ<br>ว่าง คลิกที่คอลัมม | จัดหา> ▼<br>]<br>พื่อทำกิจกรรมต่อ<br>เเพื่อดูประกาศเขี<br>เประกาศที่เกี่ยวข้อ | รี<br>ใป<br>ญชวน<br>เง | บิหา ล้างตัว                                                  | เลือก                    |                                                | คันหา                       | ອັ້ນສູງ                                                    |
|              | รายละเอียดโครงการ                                                                                                    | หน่วยงาน                                                                                       | งบประมาณ<br>โครงการ/<br>ราคางานก่อสร้าง                                       | วันที่ประกาศ           | ข่วงวันที่(ขอรับเอกสาร/<br>วันที่/ยื่นชอง/วันที่เสนอ<br>ราคา) | ขั้นตอนการทำงาน          | สถานะ<br>โครงการ                               | ประกาศ<br>ที่เกี่ยว<br>ข้อง | nns<br>Down<br>Ioad                                        |
|              | ประกวดราคาซื้อโครงการ<br>พดสอบ Block Chain By Pair<br>ด้วยวิธีประกวดราคา<br>อิเล็กพรอนิกส์ (e-bidding)<br>(เลซซี<br>โครงการ:62087000012)/ไม่มี<br>การจำหน่ายของ | กรมปัญชีกลาง                                                                                   | 11,000,000.00                                                                 | 07/08/2562             | 07/08/2562 -<br>27/08/2562                                    | ไม่สามารถเสนอ<br>ราคาได้ | ้อยู่ระหว่างการขอรับ/ซื้อเอกสาร<br>เสนอราคาได้ | -                           | 3                                                          |

ในกรณีที่โครงการนั้นมีการจำหน่ายเอกสาร e-bidding รายละเอียดโครงการจะระบุว่า "ซื้อ ซองเฉพาะที่ธนาคารเท่านั้น" หลังเลขที่โครงการ และวันที่ในช่อง "วันที่ประกาศ" จะเป็น สีฟ้า และช่อง "สถานะโครงการ" ขึ้นว่า อยู่ระหว่างการขอรับ/ซื้อเอกสารเสนอราคาได้ ช่อง "การ Download" ปุ่มเป็นสี เทา แสดงว่าโครงการนี้อยู่ในช่วงเวลาของการจำหน่ายเอกสาร e-bidding (เปิดให้คลิกได้เฉพาะโครงการที่มี การจำหน่ายเอกสารฯ และอยู่ในช่วงเวลาที่สามารถซื้อได้เท่านั้น)

|          | วะบบการจดซอง<br>Thal Government Proc                                                                                                    | จัดจางภา<br>µrement                                                                | เครัฐ ทต                                                                                                 |                                                            | ทน (เฟส3)                                                                                   |                                             | Res .                                                             | ົງ<br>ແລ້າ                  | นท 8 สงทาค<br>มโปร - ผู้ค้ากั<br>สำนัก |
|----------|----------------------------------------------------------------------------------------------------|------------------------------------------------------------------------------------|----------------------------------------------------------------------------------------------------|------------------------------------------------------------|---------------------------------------------------------------------------------------------|---------------------------------------------|-------------------------------------------------------------------|-----------------------------|----------------------------------------|
|          | ดันหาข้อมูลโครงการจัด                                                                                                    | ชื้อจัดจ้าง                                                                        |                                                                                                    |                                                            |                                                                                             |                                             |                                                                   |                             | _                                      |
|          | ประเภทการจัดหา <<br>หน่วยงาน<br>จังหวัด <เ                                                                                                    | ตัวเลือกประเภทก<br>ตัวเลือกจังหวัด>                                                | ารจัดหา><br>▼                                                                                            | T                                                          |                                                                                             |                                             |                                                                   |                             |                                        |
| <b>*</b> |                                                                                                    |                                                                                    |                                                                                                    |                                                            | ดับหา ลั                                                                                    | างตัวเลือก                                  |                                                                   | ด้นหา                       | าขั้นสูง                               |
|          | หมายเหตุ<br>คลิกที่คอสัมภ์ ร่<br>คลิกที่คอสัมภ์ ร<br>กรณีดูสถานที่ก่อส                                                                                                    | ปั้นตอนการท่างาน<br>ายละเอียดโครงก<br>เร้าง คลิกที่คอลัง                           | ม เพื่อหัวกิจกรร<br>การ เพื่อดูประกา<br>มภ์ ประกาศที่เก็บ                                                | มต่อไป<br>ศเชิญชวน<br>เวข้อง                               | ข่างวันนี้(ขอรับเอกสาร/                                                                     |                                             |                                                                   | ประกาศ                      | 035                                    |
|          | หมายเหตุ<br>คลิกที่คอลัมภ์ ร่<br>กรณีดูสถานที่ก่อส<br>รายละเอียดโดรงการ                                                                                                    | ขั้นตอนการทำงาน<br>ายละเอียดโครงก<br>เร้าง คลิกที่คอลัง<br>หน่วยงาน                | ะ เพื่อหำกิจกรร<br>เาร เพื่อดูประกา<br>มภ์ ประกาศที่เก็เ<br>งบประมาณ<br>โดรงการ/<br>ราคางานก่อสร้าง      | มต่อไป<br>ศเชิญชวน<br>เวข้อง<br>วันที่ประกาศ               | ช่วงวันที่(ขอรับเอกสาร/<br>วันที่/ชื่นชอง/วันที่เสนอ<br>ราคา)                               | ขั้นตอนการทำงาน                             | สถานะ<br>โครงการ                                                  | ประกาศ<br>ที่เกี่ยว<br>ข้อง | nış<br>Down<br>Ioad                    |
|          | หมายเหตุ<br>คลิกที่คอลัมก์ ร่<br>คลิกที่คอลัมก์ ร่<br>กรณีดูสถานที่ก่อส<br>รายละเอียคโครงการ<br>ประกวดราคาซ็อแนนทดสอบ<br>crossbank billpayment ด้วย<br>วิธีประกวดราคาอิเล็กทรอนิกส์<br>(e-bidding)<br>(เลขท์<br>โครงการ:62087000005)/ซื้อ<br>ของเฉพาะที่ธนาคารเท่านั้น | วันดอนการทำงาน<br>ายละเอียดโครงก<br>เร่าง คลิกที่คอลัม<br>หน่วยงาน<br>กรมบัญชีกลาง | ะ เพื่อห่ากิจกรร<br>เาร เพื่อดูประกา<br>มภ์ ประมาตที่เก็เ<br>โครงการ/<br>ราคางานก่อสร้าง<br>5,000,000.00 | มต่อไป<br>ศเชิญชวน<br>เวข้อง<br>วินที่ประกาศ<br>05/08/2562 | ช่วงวันที่(ขอรับเอกสาร/<br>วันที/ขึ้นช่อง/วันที่เสนอ<br>ราคา)<br>05/08/2562 -<br>13/08/2562 | ขั้นตอนการทำงาน<br>ใม่สามารถเสนอ<br>ราคาได้ | สถานะ<br>โครงการ<br>อยู่ระหว่างการขอรับ/ขื้อเอกสาร<br>เสนอราคาได้ | ประกาศ<br>ที่เกี่ยว<br>ข้อง | nas<br>Down<br>Ioad                    |

- ในกรณีที่มีการจำหน่ายเอกสาร e-bidding เมื่อกดวันที่ (สีฟ้า) ในช่อง "วันที่ประกาศ" ระบบจะนำไปสู่ หน้าจอสำหรับการรับชำระเงิน ผู้ค้าสามารถชำระเงินได้ 4 ช่องทาง (ขึ้นอยู่กับแต่ละธนาคาร) โดยเลือก ชำระเพียงช่องทางใดช่องทางหนึ่งเท่านั้น ดังนี้
  - 3.1. การซำระเงินผ่าน QR Code ระบบจะขึ้นหน้าจอที่ปรากฏ QR Code สำหรับชำระเงินผ่าน Mobile Banking เพื่อให้ผู้ค้าสามารถจ่ายเงินค่าซื้อเอกสารฯ ผ่านทาง Mobile Banking Application ของ ธนาคารที่ผู้ค้ามีบัญชีหรือ Counter Service Pay application ของเคาน์เตอร์เซอร์วิส รายชื่อ ธนาคารที่ผู้ค้าสามารถชำระเงินผ่านทาง Mobile Banking Application สามารถดูรายชื่อได้ใน ตารางรายชื่อผู้ให้บริการรับชำระเงินและช่องทางการชำระเงิน ในหน้า 7

| A Start Th         | ะบบการจัดซื้อจัดจ้างภาครัฐ พตลองให้งาน (เฟส3)<br>แล่ Government Procurement<br>สานักงา                                                                                                    | 2562<br>กาครัฐ<br>เนใหญ่ |
|--------------------|----------------------------------------------------------------------------------------------------|--------------------------|
| <b>≇</b><br>⊒<br>Q | initializione       initializione         initializione       initializione         initializione       initialia         initializione <th></th> |                          |

เมื่อผู้ค้า scan QR code ที่ปรากฏบนหน้าจอผ่านทาง Mobile Banking Application ในมือถือแล้ว จะ ขึ้นเลขอ้างอิง 1 และเลขอ้างอิง 2 พร้อมทั้งยอดเงินค่าซองเอกสาร ๆ ของโครงการนั้นโดยอัตโนมัติ เมื่อ ผู้ค้ากดชำระเงินแล้ว ผู้ค้าจะได้รับ pay-in slip แบบอิเล็กทรอนิกส์แทนใบเสร็จรับเงิน ซึ่งผู้ค้าต้องเก็บไว้ เป็นหลักฐานในการชำระเงิน

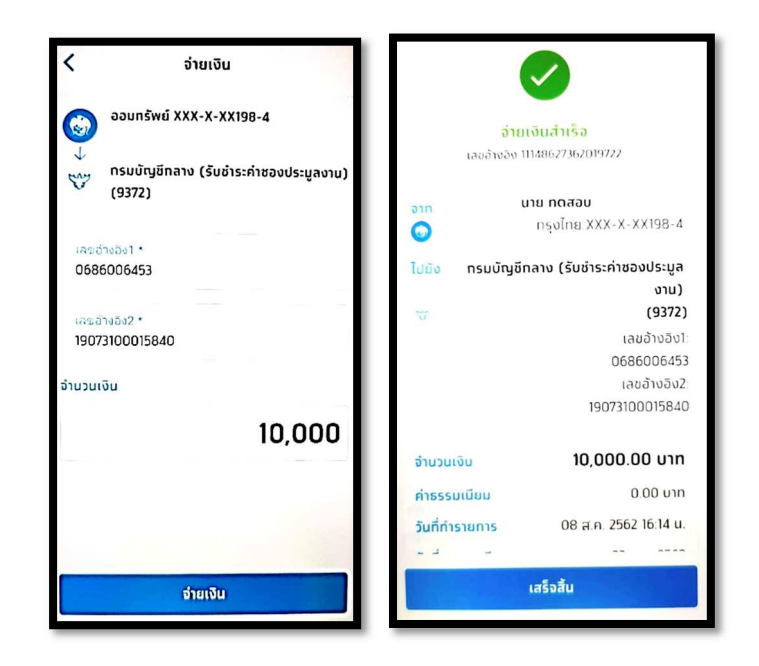

3.2. การชำระเงินผ่านทางเคาน์เตอร์ธนาคาร / เคาน์เตอร์เซอร์วิส / ATM / Internet Banking ใน กรณีที่ผู้ค้าไม่ได้เลือกชำระเงินผ่าน Mobile Banking Application ผู้ค้าสามารถพิมพ์ใบชำระเงิน โดยกดปุ่ม "พิมพ์ใบซำระเงิน" ระบบจะแสดงใบซำระเงิน (Pay in Slip) ผู้ค้าสามารถพิมพ์ใบชำระ เงินเพื่อนำไปชำระเงินค่าเอกสาร e-bidding ที่เคาน์เตอร์ธนาคารหรือช่องทางอื่นๆ ตามที่ระบุไว้ใน ตารางรายชื่อผู้ให้บริการรับชำระเงินและช่องทางการชำระเงิน ในหน้า 7 โดยผู้ค้าต้องเลือกชำระเงิน เพียงช่องทางใดช่องทางหนึ่ง และต้องชำระเงินภายในช่วงเวลาการขายเอกสาร e-bidding ของ โครงการนั้นๆ ถ้าพ้นระยะเวลาการจำหน่ายเอกสาร e-bidding ผู้ค้าจะไม่สามารถชำระเงินได้

| A St          | รบบการจัดซื้อจัดจ้างภาครัฐ พดลองใช้งาน (เฟส3)<br>al Government Procurement                                                                                                    | วันที่ 8 สิงหาคม 2562<br>แล็บโปร - ผู้ค้ากับภาครัฐ<br>สำนักงานไหญ่ |
|---------------|----------------------------------------------------------------------------------------------------|--------------------------------------------------------------------|
|               | ข้อมูลโครงการจัดชื่อจัดจ้าง                                                                                                    |                                                                    |
|               | เลขที่โครงการ 62087000005                                                                                                    |                                                                    |
|               | หน่วยงาน กรมบัญชีกลาง                                                                                                    |                                                                    |
|               | ชื่อโครงการ(เรื่อง)<br>ประกวดราคาข้อแนนทดสอบ crossbank billpayment ด้วยวิธีประกวดราคาอิเล็กทรอนิกส์ (e-<br>bidding)                                                                                                    |                                                                    |
|               | เอกสารชุดละ 10,000.00 บาท                                                                                                    |                                                                    |
|               | วันที่ชื่อชอง 05/08/2562 ถึงวันที่ 13/08/2562                                                                                                    |                                                                    |
|               | ตั้งแต่เวลา 08:30 น. ถึงเวลา 16:30 น.                                                                                                    |                                                                    |
| ~             | ข้อมูลผู้ด้ากับภาครัฐที่ชื่อชองทางอิเล็กทรอนิกส์                                                                                                    |                                                                    |
| <b>≡</b><br>Q | QRCode สำหรับข่าระเงิน<br>ผ่าน Mobile Banking<br>เลขประจำตัวผู้เสียภาษีอากร 3609900938029<br>ชื่อผู้คำกับภาครัฐ แล้บโปร<br>วันที่พิมพ์ใบข่าระเงิน 08/08/2562                                                                                                    |                                                                    |
|               | หมายเหตุ : 1. ผู้ดำกับภาครัฐที่ประสงค์จะชื้อเอกสารประกวดราดา สามารถข่าระเงินโดยสแกน QR Code ผ่าน<br>application ของธนาคารที่เข้าร่วมโครงการ (Mobile Banking) หรือ ชำระผ่านช่องหาง<br>ผ่านเดาร์เตอร์ / ATM / Internet Banking (ชิ้นอยู่กับแต่ละธนาคาร) สามารถดูรายชื่อธนาคารได้ที่นี่<br>2. วิธีการข่าระเงินด่าซื้อเอกสารประกวดราดาอิเล็กพรอนิตส์ สามารถดูรายละเอียดได้ที่<br>www.gprocurement.go.th หัวข้อลาวน์โหลดแนะนำ / ดู่มือ / ดู่มือ/หรับผู้คำกับภาครัฐ /<br>การข่าระเงินต่าซื้อเอกสารประกวดราดาอิเล็กทรอนิตส์ หรือ คลิกที่นี่<br>ตรวจสอบข่าระเงิน |                                                                    |
|               | กองการพัสดุภาครัฐ (กพก.) กรมปัญชีกลาง ถนนพระราม 6 แขวงสามแสนใน เขตพญาไท กรุงเทพมหานคร 10400 โทร. 02-127-7000 ต่อ 6951- 69                                                                                                    | FPRO2001                                                           |

-&**-**

| ANTIFUENTS<br>SUMMISSION<br>SUMMISSION<br>SCE<br>SUMMISSION<br>SCE<br>SUMMISSION<br>SCE<br>SUMMISSION<br>SCE<br>SUMMISSION<br>SCE<br>SUMMISSION<br>SCE<br>SUMMISSION<br>SCE<br>SUMMISSION<br>SCE<br>SUMMISSION<br>SCE<br>SUMMISSION<br>SCE<br>SCE<br>SCE<br>SCE<br>SCE<br>SCE<br>SCE<br>SCE                                                                                                    | มแขม 🖗 แนกฐอสา แนกรรณ์สินกันย<br>อาการรับข้าระเงิน<br>อาการรับข้าระเงิน<br>อ่าน ช่องทางการรับขำระเงิน<br>ช่องแต่ละธนาคารให้ดูที่ตาราง<br>หน้า ๗<br>เป็นครูได้ที่ www.gorourment.go.th<br>โกษารถิ่น และไม้เรียง บากในประกรรษา                                                                                                    | ซึ่งที่พิณฑใบข้าระเงิน: อย่อย2562<br>ซึ่งเที่ยนส่ง:<br>สาราที่ทั่งไปภายระกะ :<br>เขอที่ข้างปัจะสุดศร) (sessoc.ess<br>เขอที่ข้างปัจะสุดศร) (ses 1000 เธ.ese |      |
|----------------------------------------------------------------------------------------------------|----------------------------------------------------------------------------------------------------|----------------------------------------------------------------------------------------------------|------|
|                                                                                                    | จำนวนเงินที่ข่าระเป็นตัวอักษร                                                                                                    | จำนวนเงินที่ข่าระเป็นตัวเลย                                                                                                    |      |
| อำนวนเงิน                                                                                                    | (Paid Amount in Words)                                                                                                    | (Paid Amount)                                                                                                    | 回新幾回 |
|                                                                                                    | (09440015951000 666606453 14%)3000000                                                                                                    | ชื่อผู้ห่างไทก * (Depositor) :                                                                                                    |      |
| ร์เซ็มแกรร อย่า<br>การมีสูติการ<br>ระเภาส่านไป                                                                                                    | ເມື່ອງ ເຊິ່ງ ເພື່ອງ ເພື່ອງ ເພື່ອງ ເພື່ອງ ເພື່ອງ ເພື່ອງ ເພື່ອງ ເພື່ອງ ເພື່ອງ ເພື່ອງ ເພື່ອງ ເພື່ອງ ເພື່ອງ ເພື່ອງ<br>ເພື່ອງ ເຊິ່ງ ເຊິ່ງ ເພື່ອງ ເພື່ອງ ເພື່ອງ ເພື່ອງ ເພື່ອງ ເພື່ອງ ເພື່ອງ ເພື່ອງ ເພື່ອງ ເພື່ອງ ເພື່ອງ ເພື່ອງ ເພື່ອງ ເ<br>ເພື່ອງ ເຊິ່ງ ເຊິ່ງ ເພື່ອງ ເພື່ອງ ເພື່ອງ ເພື່ອງ ເພື່ອງ ເພື່ອງ ເພື່ອງ ເພື່ອງ ເພື່ອງ ເພື່ອງ ເພື່ອງ ເພື່ອງ ເພື່ອງ ເ<br>ເພື່ອງ ເຊິ່ງ ເພື່ອງ ເພື່ອງ ເພື່ອງ ເພື່ອງ ເພື່ອງ ເພື່ອງ ເພື່ອງ ເພື່ອງ ເພື່ອງ ເພື່ອງ ເພື່ອງ ເພື່ອງ ເພື່ອງ ເພື່ອງ ເ                                                                                                    | ริยผู้นั่งทำก * (Depositor) :                                                                                                    |      |
| อำรัสมสภราคม<br>กระบังร์การ<br>คนกราชสัมด์<br>ระบาวกรระวิกร 🛆                                                                                                    | ເວລະການ<br>ເວລະອາດອາດສາຍ<br>ເວລະການ<br>ເວລະການ<br>ເວລະ<br>ເວລະການ<br>ເວລະການ<br>ເວລະການ<br>ເວລະການ<br>ເວລະການ<br>ເວລະການ<br>ເວລະການ<br>ເວລະການ<br>ເວລະການ<br>ເວລະການ<br>ເວລະການ<br>ເວລະການ<br>ເວລະການ<br>ເວລະການ<br>ເວລະການ<br>ເວລະການ<br>ເວລະການ<br>ເວລະ<br>ເວລະອານ<br>ເວລະອານ<br>ເ | ริธภู้นั้นที่กา * (Depoetor) :                                                                                                    |      |
| entitication<br>entitication<br>en | (099460015951000 0686006453 19901 0000000<br>See 2005000000000000000000000000000000000                                                                                                    | รือผู้นำเท่าก * (Depositor) :                                                                                                    |      |
| estenanticióne<br>suncintatione<br>suncintatione<br>sunci                     | (09940015951000 068600453 14901300016499 1000000                                                                                                    | รับผู้หังท่าง "(Depositor):                                                                                                    |      |
| <ul> <li>สำรัสมสาราร คม<br/>กระบริธีสาร<br/>ระบราราร<br/>ระบรารารโจโลย<br/>พระบริธีสาราร<br/>เกมชารางอาสองสะ<br/>พระบริธีสาราร<br/>เกมชารางอาสองสะ<br/>พระบริธีสาราร<br/>เกมชารางอาสองสะ<br/>พระบริธีสาราร<br/>เกมชารางอาสองสะ<br/>พระบริธีสาราร<br/>เกมชารางอาสองสะ<br/>พระบริธีสาราร<br/>เกมชารางอาสองสะ<br/>พระบริธีสาราร<br/>เกมชารางอาสองสะ<br/>พระบริธีสาราร<br/>เกมชารางอาสองสะ<br/>พระบริธีสาราร<br/>เกมชารางอาสองสะ<br/>พระบริธีสาราร<br/>เกมชารางอาสองสะ<br/>พระบริธีสาราร<br/>เกมชารางอาสองสะ<br/>พระบริธีสาราร<br/>เกมชารางอาสองสะ<br/>พระบริธีสาราร<br/>เกมชารางอาสองสะ<br/>เกมชารางอาสองสะ<br/>เกมชาราง</li></ul>                                                                                                    | (09940015951000 068000453 14901300016499 1000000       (09940015951000 068000453 14901300016499 1000000       (09940015951000 068000453 14901300016499 1000000       (09940015951000 068000453 14901300016499 1000000      (09940015951000 068000453 14901300016499 1000000      (09940015951000 068000453 14901300016499 1000000      (09940015951000 068000453 14901300016499 1000000      (09940015951000 068000453 14901300016499 1000000      (09940015951000 068000453 14901300016499 1000000      (09940015951000 068000453 14901300016499 1000000      (09940015951000 068000453 1490130000      (09940015900      (09940015900      (09940015900      (0994001590      (0994001590      (0994001590      (0994001590      (0994001590      (0994001590      (0994001590      (0994001590      (0994001590      (0994001590      (0994001590      (0994001590      (0994001590      (0994001590      (0994001590      (0994001590      (0994001590      (0994001590      (0994001590      (0994001590      (0994001590      (0994001590      (0994001590      (0994001590      (0994001590      (0994001590      (0994001590      (0994001590      (0994001590      (0994001590      (0994001590      (0994001590      (0994001590      (0994001590      (0994001590      (0994001590      (0994001590      (0994001590      (0994001590      (0994001590      (0994001590      (0994001590      (0994001590      (0994001590      (0994001590      (0994001590      (0994001590      (0994001590      (0994001590      (0994001590      (0994001590      (0994001590      (0994001590      (0994001590      (0994001590      (0994001590      (0994001590      (0994001590      (0994001590      (0994001590      (0994001590      (0994001590      (0994001590      (0994001590      (0994001590      (0994001590      (0994001590      (0994001590      (0994001590      (0994001590      (0994001590      (0994001590      (0994001590      (0994001590      (0994001590      (0994001590      (0994001590      (0994001590      (0994001590      (0994001590      (0994001590      (099400159      (0994001                                                                                                    | รับผู้รับท่าง "(Depositor) :                                                                                                    |      |

เมื่อชำระเงินเสร็จเรียบร้อย ผ่านช่องทางต่างๆ ผู้ค้าจะได้รับหลักฐานการชำระเงินเพื่อใช้แทนใบเสร็จรับเงิน จากหน่วยงาน ดังนี้

- ชำระเงินผ่านที่เคาน์เตอร์ธนาคารหรือเคาน์เตอร์เซอร์วิส ผู้ค้าจะได้ใบชำระเงินส่วนของผู้ค้าคืนจากธนาคาร หรือเคาน์เตอร์เซอร์วิส เพื่อเก็บไว้เป็นหลักฐานในการชำระเงิน
- ชำระเงินผ่าน ATM ผู้ค้าจะได้รับ slip จากตู้ ATM เพื่อเก็บไว้เป็นหลักฐานในการชำระเงิน
- ชำระเงินผ่าน Internet Banking ผู้ค้าจะต้องพิมพ์หน้าจอเมื่อชำระเงินเสร็จเรียบร้อยแล้วไว้เป็นหลักฐาน ในการชำระเงิน

| รายชื่อผู้ให้บริการรับชำระเงินค่าซื้อเอกสาร | s e-bidding และช่องทางการรับชำระเงิน |
|---------------------------------------------|--------------------------------------|

Update 1 ต.ค. 2562

| no. | LOGO                                | ชื่อผู้ให้บริการ                     | หมายเลขโทรศัพท์   |                       | ช่องทางร้ | ับชำระเงิน            |                       |
|-----|-------------------------------------|--------------------------------------|-------------------|-----------------------|-----------|-----------------------|-----------------------|
|     |                                     |                                      | ติดต่อ            | เคาน์เตอร์            | ATM       | Internet              | Mobile                |
|     |                                     |                                      |                   |                       |           | Banking               | Banking               |
| 1   | KRUNGTHAI BANK                      | ธนาคารกรุงไทย จำกัด (มหาชน)          | 0 2111 1111       | <ul> <li>✓</li> </ul> | √         | ✓                     | ✓                     |
|     |                                     | http://www.ktb.co.th                 |                   |                       |           |                       |                       |
| 2   | 🛇 ธษกตารกรุงแทพ                     | ธนาคารกรุงเทพ จำกัด (มหาชน)          | 1333              | <ul> <li>✓</li> </ul> | √         | ✓                     | ✓                     |
|     |                                     | http://www.bangkokbank.com           |                   |                       |           |                       |                       |
| 3   | 🥐 krungsri                          | ธนาคารกรุงศรีอยุธยา จำกัด (มหาชน)    | 1572              | ×                     | √         | ~                     | ✓                     |
|     |                                     | http://www.krungsri.com              |                   |                       |           |                       |                       |
| 4   | ธนาควรกสีกรไทย<br>ร สลบ XASROANBARK | ธนาคารกสิกรไทย จำกัด (มหาชน)         | 0 2888 8888       | <ul> <li>✓</li> </ul> | √         | ×                     | <ul> <li>✓</li> </ul> |
|     |                                     | http://www.kasikornbank.com          |                   |                       |           |                       |                       |
| 5   | SCB<br>ไทยพาณิชย์ 🗘                 | ธนาคารไทยพาณิชย์ จำกัด (มหาชน)       | 0 2777 7777       | <ul> <li>✓</li> </ul> | √         | ✓                     | <ul> <li>✓</li> </ul> |
|     |                                     | http://www.scb.co.th                 |                   |                       |           |                       |                       |
| 6   | тійв                                | ธนาคารทหารไทย จำกัด (มหาชน)          | 1558 กด 1 และ 9   | <ul> <li>✓</li> </ul> | √         | ✓                     | ✓                     |
|     | CONTINUE OF LOCA                    | http://www.tmbbank.com               |                   |                       |           |                       |                       |
| 7   |                                     | ธนาคารธนชาต จำกัด (มหาชน)            | 1770              | <ul> <li>✓</li> </ul> | √         | ×                     | ✓                     |
|     |                                     | http://www.thanachartbank.co.th      |                   |                       |           |                       |                       |
| 8   | 🛞 ອອນສີນ                            | ธนาคารออมสิน                         |                   | ×                     | ×         | ✓                     | ✓                     |
|     |                                     | http://www.gsb.or.th                 |                   |                       |           |                       |                       |
| 9   |                                     | ธนาคารเกียรตินาคิน จำกัด (มหาชน)     | 0 2165 5555       | <ul> <li>✓</li> </ul> | ×         | ✓                     | <ul> <li>✓</li> </ul> |
|     |                                     | http://www.kiatnakin.co.th           |                   |                       |           |                       |                       |
| 10  | <b>O</b> TISCO                      | ธนาคารทิสโก้ จำกัด (มหาชน)           | 0 2633 6000       | ×                     | ×         | ×                     | ✓                     |
|     |                                     | http://www.tisco.co.th               |                   |                       |           |                       |                       |
| 11  | Sunens ຮັໄວເອັ້ມມີ ໄກຍ              | ธนาคารซีไอเอ็มบีไทย จำกัด (มหาชน)    | 0 2626 7777 กด 01 | ×                     | √         | ✓                     | <ul> <li>✓</li> </ul> |
|     |                                     | http://www.cimbthai.com              |                   |                       |           |                       |                       |
| 12  | <b>UOB</b>                          | ธนาคารยูโอบี จำกัด (มหาชน)           | 0 2285 1555       | ×                     | √         | ✓                     | ✓                     |
|     |                                     | http://www.uob.co.th                 |                   |                       |           |                       |                       |
| 13  | ICBC 😢                              | ธนาคารไอซีบีซี (ไทย) จำกัด (มหาชน)   | 0 2629 5588       | ×                     | ×         | ✓                     | ×                     |
|     |                                     | http://www.icbcthai.com              |                   |                       |           |                       |                       |
| 14  | citi                                | ธนาคารซิตี้แบงก์ เอ็น.เอ.            | 1588              | ×                     | ×         | <ul> <li>✓</li> </ul> | <ul> <li>✓</li> </ul> |
|     |                                     | http://www.citibank.co.th            |                   |                       |           |                       |                       |
| 15  | MIZUHO                              | ธนาคารมิซูโฮ จำกัด สาขากรุงเทพฯ      | 0 2163 2999       | <ul> <li>✓</li> </ul> | √         | ✓                     | ×                     |
|     |                                     | http://www.mizuhobank.com            |                   |                       |           |                       |                       |
| 16  | ເຄັ້າ                               | เคาน์เตอร์เซอร์วิส (Counter Service) | 0 2826 7788       | <ul> <li>✓</li> </ul> | ×         | ×                     | <ul> <li>✓</li> </ul> |
|     | เชอรวิส                             | www.counterservice.co.th             |                   |                       |           |                       | Counter               |
|     |                                     |                                      |                   |                       |           |                       | servicePay            |

หมายเหตุ : ผู้ที่สนใจสามารถสอบถามข้อมูลเพิ่มเติมได้ที่ธนาคารที่ต้องการใช้บริการ

4. การตรวจสอบการชำระเงิน

เมื่อผู้ค้าชำระเงินทางช่องทางใดช่องทางหนึ่งเรียบร้อยแล้ว ผู้ค้าสามารถตรวจสอบการชำระเงินได้ 2 ช่องทาง คือ

4.1 กดเข้าไปดูที่เลขที่โครงการที่ได้ชำระเงินแล้ว ช่อง "ขั้นตอนการทำงาน" จะแสดงข้อความว่า
 "จัดเตรียมข้อเสนอ" ช่อง "สถานะโครงการ" จะแสดงข้อความว่า "อยู่ระหว่างการเสนอราคา" และ
 ช่อง "การ Download" จะเปิดให้ดาวน์โหลดเอกสาร ให้ผู้ค้ากดดาวน์โหลดเอกสารก่อนเข้าไป
 ดำเนินการจัดเตรียมข้อเสนอ

| rss.        | ระบบการจัดซื้อจัดจ้างภาครัฐ ทตสองใช้งาน (เฟส3)                                                                                                    |                                       |              |              |                           |                  |                        | วันที่ 30 สิงหาคม 2562<br>แล็บโปร - ผู้ค้ากับภาครัฐ |              |
|-------------|----------------------------------------------------------------------------------------------------|---------------------------------------|--------------|--------------|---------------------------|------------------|------------------------|-----------------------------------------------------|--------------|
| 13 HUNDAR   | Thal Government Proc                                                                                                    | urement                               |              |              |                           |                  |                        |                                                     | สำนักงานใหญ่ |
| #<br>=<br>Q | ต้นหาข้อมูลโครงการจัด<br>ประเภทการจัดหา ขึ้<br>หน่วยงาน<br>จังหวัด <                                                                                                    | เชื้อจัดจ้าง<br>อ<br>ตัวเลือกจังหวัด> |              | •            |                           |                  |                        |                                                     |              |
|             | ดันหา สัวงสัวเลือก คือกมีคอลัมค์ ขั้นตอนการทำงาน เพื่อทำกิจกรรมต่อไป<br>คลิกที่คอลัมค์ ขั้นตอนการทำงาน เพื่อทำกิจกรรมต่อไป<br>คลิกที่คอลัมค์ รายละเอียดโครงการ เพื่อดูประกาศเขิญชวน<br>กรณีดูสถานที่ก่อสร้าง คลิกที่คอลัมค์ ประกาศที่เกี่ยวข้อง |                                       |              |              |                           |                  |                        |                                                     | ขั้นสูง      |
|             | รายละเอียดโครงการ                                                                                                    | หน่วยงาน                              | โครงการ/     | วันที่ประกาศ | วันที่/ยื่นชอง/วันที่เสนอ | ขั้นตอนการท่างาน | สถานะ<br>โครงการ       | ที่เกี่ยว                                           | Down         |
|             | ประกวดราคาซ็อทดสอบซื้อ<br>ซอง (แนน) ด้วยวิธีประกวด<br>ราคาอิเล็กทรอนิกส์ (e-<br>bidding)<br>(เลขที่<br>โครงการ:62077000054)/ซื้อ<br>ชองเฉพาะที่ธนาคารเท่านั้น                                                                                   | กรมบัญชีกลาง                          | 5,000,000.00 | 24/07/2562   | 01/01/2563                | จัดเครียมข้อเสนอ | อยู่ระหว่างการเสนอราคา | - <u> </u>                                          |              |
|             |                                                                                                    | รวมหน้านี้                            | 5,000,000.00 |              |                           |                  |                        |                                                     |              |
|             | สำคับที่ 1 - 1 จากทั้งหมด 1 รายการ ย้อนกลับ <u>1</u> ถัดไป                                                                                                    |                                       |              |              |                           |                  |                        |                                                     |              |

4.2 เมื่อกดที่ช่อง วันที่ประกาศ ในกรณีที่ผู้ค้าได้ชำระเงินเรียบร้อยแล้ว ระบบจะแจ้งว่า ชำระเงิน
 เรียบร้อยแล้ว พร้อมทั้งแจ้งวันเวลาที่ชำระเงิน

|                                             | ระบบการจัดซื้อจัดจ้างภาครัฐ ทดลายงโซ้งาน (เฟส3)<br>Thal Government Procurement<br>สำนักงานใหญ่ |
|---------------------------------------------|------------------------------------------------------------------------------------------------|
|                                             | ข้อมูลการชำระเงิน<br>ชำระเงินเรียบร้อยแล้ว                                                     |
|                                             | ชื่อมัต่ากับอาสร้อ แล้มกับไร                                                                   |
|                                             | Biller 10 0994000159510                                                                        |
|                                             | ref1 0686006453                                                                                |
|                                             | ref1 19123000016505                                                                            |
|                                             | สานวน 3,000.00 บาท                                                                             |
|                                             | วันเวลาที่ข่าระเงิน 13/08/2562 15:11:30                                                        |
| <ul> <li>★</li> <li>Ξ</li> <li>Q</li> </ul> | nae                                                                                            |

ในกรณีที่ผู้ค้ายังไม่ได้ชำระเงิน หรือทำการชำระเงินแล้วแต่ยังไม่แล้วเสร็จ ระบบจะขึ้นหน้าจอให้ Scan QR Code หรือพิมพ์ใบชำระเงิน ผู้ค้าสามารถกดปุ่ม "ตรวจสอบการชำระเงิน"

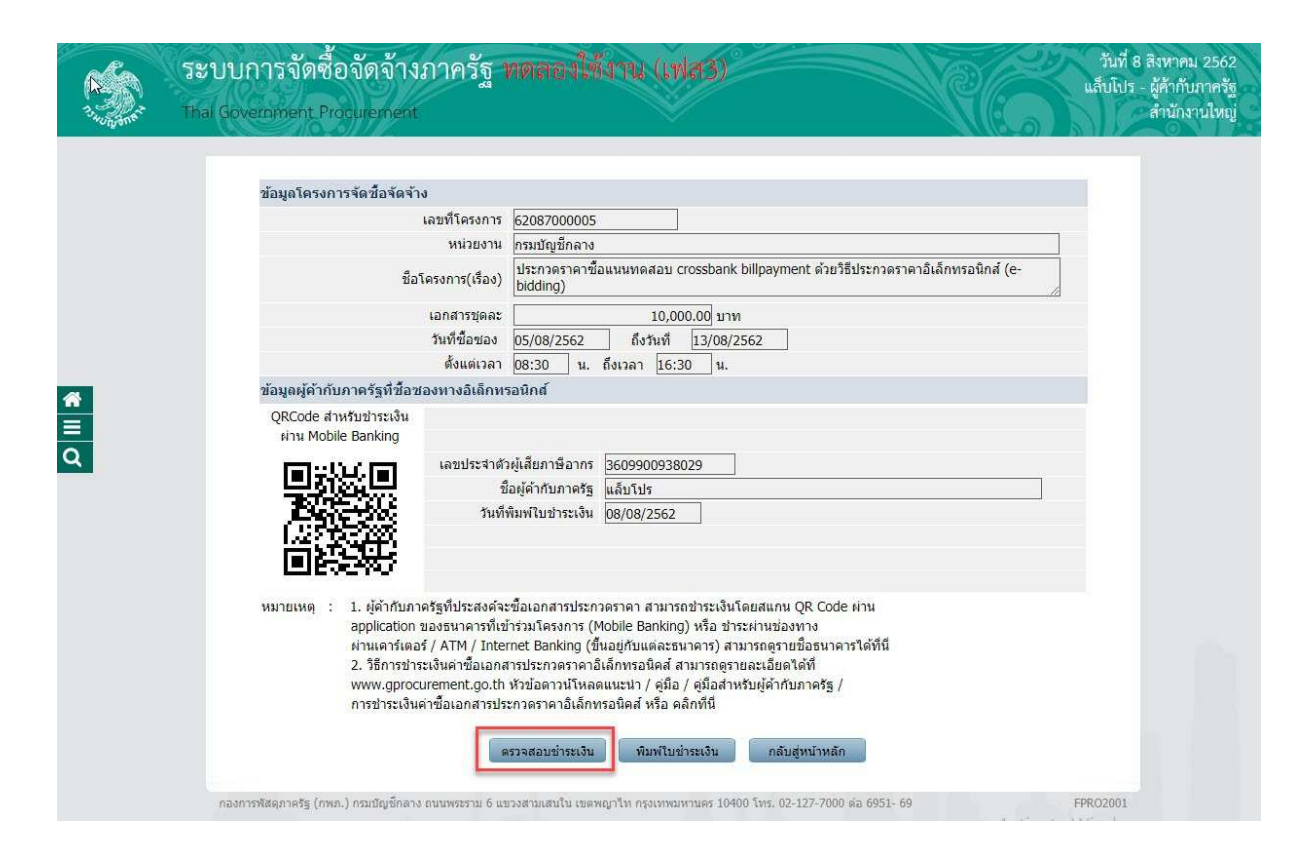

ถ้าผู้ค้ายังไม่ได้ชำระเงิน ระบบจะแจ้งว่า **ยังไม่ได้ชำระเงิน** 

|        | ระบบการจัดซื้อจัดจ้างภาครัฐ <b>ท</b><br>Thal Government Procurement | วันที่ 8 สิงหาคม 2562<br>แล็บโปร - ผู้ค้ากับภาครัฐ<br>สำนักงานไหญ่           |          |  |  |  |  |  |
|--------|---------------------------------------------------------------------|------------------------------------------------------------------------------|----------|--|--|--|--|--|
|        | ข้อมูลการชำระเงิน                                                   |                                                                              |          |  |  |  |  |  |
|        |                                                                     | ยังไม่ได้ข่าระเงิน                                                           |          |  |  |  |  |  |
|        | 😓 ชื่อผู้คำกับภาครัฐ                                                | แล็บโปร                                                                      |          |  |  |  |  |  |
|        | Biller ID                                                           | 3609900938029                                                                |          |  |  |  |  |  |
|        | ref1                                                                | 0686006453                                                                   |          |  |  |  |  |  |
|        | ref1                                                                | 19081300016499                                                               |          |  |  |  |  |  |
|        | สำนวน                                                               | 10,000.00 บาท                                                                |          |  |  |  |  |  |
|        | วันเวลาที่ข่าระเงิน                                                 |                                                                              |          |  |  |  |  |  |
| #<br>= | กองการฟัสดุภาครัฐ (กพ.ค.) กรบบัญชีกลาง ถนนพระราม 6 แช:              | ออก<br>มงสามเสนใน เขตพญาไท กรุงเทพมหานคร 10400 โทร. 02-127-7000 ต่อ 6951- 69 | FPRO2001 |  |  |  |  |  |

## <u>ข้อควรระวัง</u>

ในกรณีผู้ค้าได้ชำระเงินเรียบร้อยแล้ว แต่เมื่อตรวจสอบการชำระเงิน ระบบแจ้งว่า "ยังไม่ได้ชำระเงิน" ในกรณีเช่นนี้ ให้ผู้ค้าดำเนินการส่งแบบแจ้งมาที่กรมบัญชีกลาง<u>ก่อนวันเสนอราคา</u> สามารถดาวน์โหลด แบบแจ้ง "e-GP 02-0135 กรณีปัญหาซื้อซอง/หนังสือค้ำประกันทางอิเล็กทรอนิกส์" ได้ตามลิงค์นี้ -> <u>คลิก</u> <- กรอกรายละเอียดให้ครบถ้วนพร้อมแนบไฟล์ใบรับชำระเงิน และส่งมาที่ email : <u>egpservice@cgd.go.th</u> หมายเหตุ :

- ผู้ค้าสามารถชำระเงินได้ที่ธนาคารที่มีรายชื่อตามที่ประกาศไว้ที่หน้าเว็บไซต์ www.gprocurement.go.th หัวข้อ ดาวน์โหลดแนะนำ → คู่มือ → คู่มือสำหรับผู้ค้ากับภาครัฐ → รายชื่อธนาคารที่ให้บริการชำระ ค่าซื้อและยื่นขอหนังสือค้ำประกันอิเล็กทรอนิกส์ สามารถดาวน์โหลดไฟล์รายชื่อธนาคารที่ให้บริการ ชำระค่าซื้อและยื่นขอหนังสือค้ำประกันอิเล็กทรอนิกส์
- ให้ผู้ค้าเลือกชำระเงินตามรายชื่อธนาคารที่กำหนดไว้เท่านั้น <u>ห้าม</u> ผู้ค้าโอนเงินเข้าบัญชีหน่วยงาน โดยตรง กรมบัญชีกลางจะไม่ปลดล็อคการดาวน์โหลดเอกสารให้